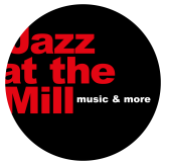

Anleitung zum Buchen mit 🛛 🐸 Eventfrog 🕯

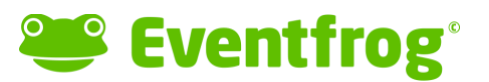

2024-01-04

Liebe Mitglieder

Im Folgenden findet ihr die Anleitung zum Online-Buchen von Konzert-Tickets 2024. Am einfachsten bucht ihr eure Tickets an eurem Computer. (Mit dem Handy geht es zwar auch, aber die Saalbestuhlung und andere Butons sind auf dem Handy sehr, sehr klein dargestellt und die Bedienung ist dadurch nicht komfotabel).

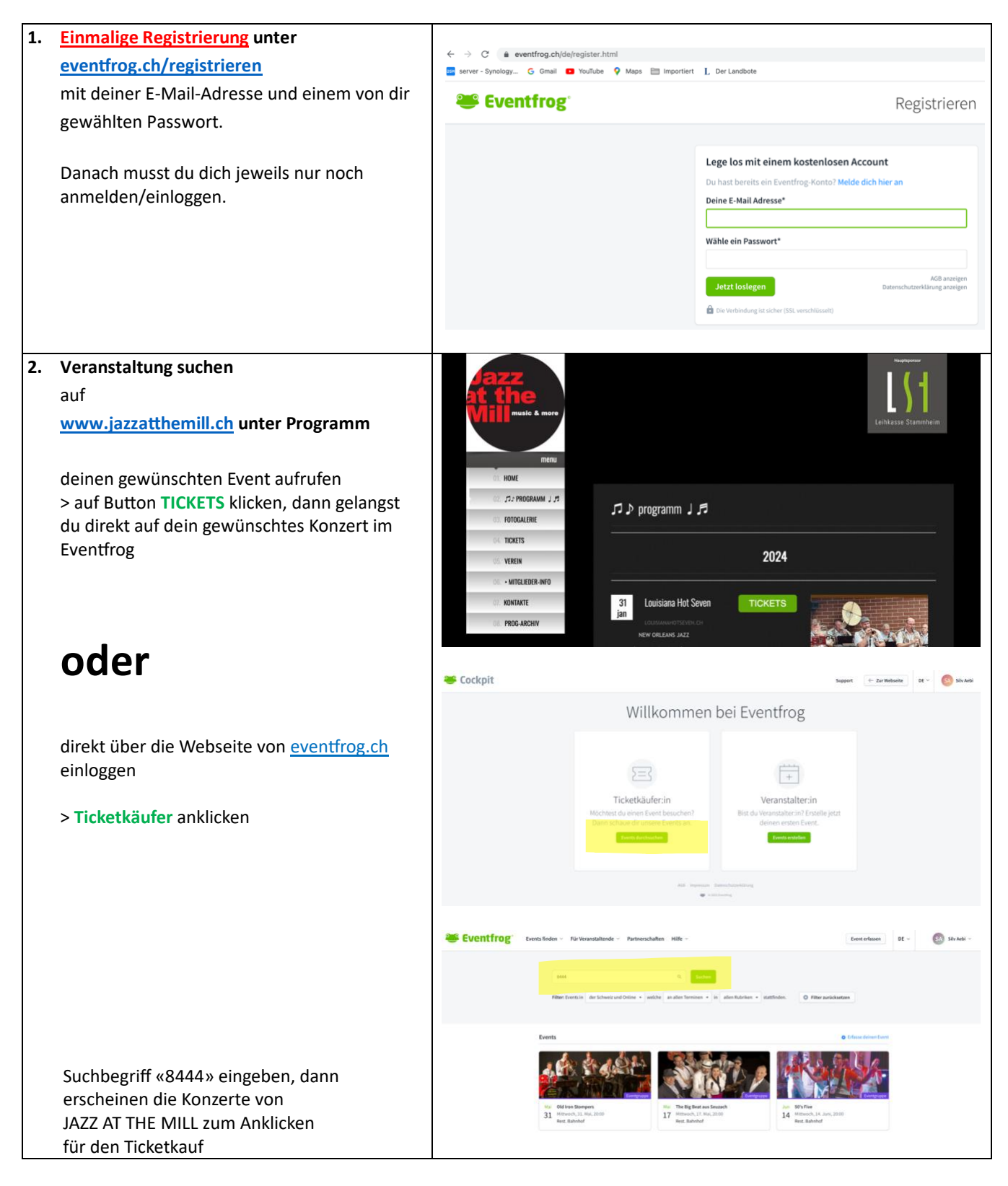

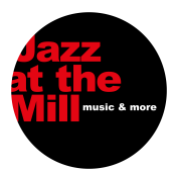

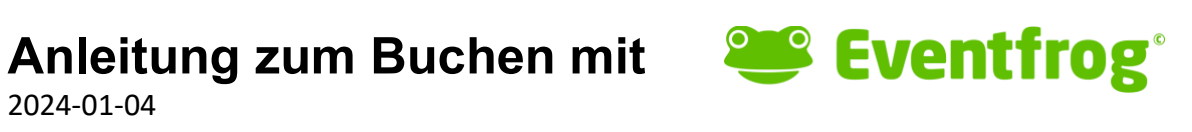

| 3. | auf gewünschten Event klicken                                                                  | Events O Erfasse deinen Event                                                                                                    |
|----|------------------------------------------------------------------------------------------------|----------------------------------------------------------------------------------------------------|
|    |                                                                                                | Jin         Levislana Hot Sever<br>31         Kitmocris, J.J. Januara 2000<br>Kulturveria JAZZ AT THE MILL, Henggart<br>(CH)         Fé         MutchAET Eack Band<br>14         Fé         Fé         Witter Azz Band<br>28         Mitter Azz Band<br>28         Mitter Azz Band<br>28         Mitter Azz Band<br>28         Mitter Azz Band<br>28         Mitter Azz AT THE MILL, Henggart<br>(CH)                                                                                                    |
|    |                                                                                                | Mir       Purgle Lighs         13       Mitroch, 13. Marz, 2000         Kulturverein JAZZ AT THE MILL, Henggart       CH                                                                                                    |
| 4. | beim gewünschten Event auf Tickets Kaufen                                                      | Eventfrog Events finden ~ Für Veranstaltende ~ Referenzen Jobs Hilfe ~ Event erfassen DE ~ & Ammelden                                                                                                    |
|    |                                                                                                | 10 The Big Beat                                                                                                    |
|    |                                                                                                | Tickets kaufen         N:, 18. April 2028         O         Millerwerein JA22 AT THE MILL, Henggert (CH)                                                                                                    |
|    |                                                                                                | The Big Beat Unsier Name & Programm! Unsier Name & Programm! Ob swinninger Bhythom's: "Blues, der 4Der bis 7Der Jahne, Rock's: Roll oder seaflester Italo Rock the Rin Reat triffe Mit dem feinen Musikgehör                                                                                                    |
| 5. | Sitzplatz wählen                                                                               | Tickets Wählen Sie bitte die gewünschten Plätze direkt im Saalplan.                                                                                                    |
|    | die grünen Punkte bedeuten freie<br>Sitzplätze, die roten bereits verkaufte                    | Bühne                                                                                                    |
|    | Gewünschten Platz (grüner Punkt)<br>mit Maus anklicken,<br>damit sich die nächste Maske öffnet |                                                                                                    |
|    | ! Achtung !<br>Bevor du deinen Platz anklicken kannst muss                                     | Monzert<br>Tisch 8, Platz 110                                                                                                    |
|    | sich das offene Händchen 🖑                                                                     | zur Kasse                                                                                                    |
|    | in ein Zeigefinger-Händchen ändern.                                                            | Konzert: 35.00 CHF     - für Mitglied: 30.00 CHF     - für Vorstand: 0.00 CHF     - für Vorstand: 0.00 CHF     - mil Menu (Mitglied): 35.00 CHF     - mil Menu (Mitglied): 35.00 CHF     - mil Menu (Mitglied): 35.00 CHF     - mil Menu (Mitglied): 35.00 CHF     - mil Menu (Vorstand): 0.00 CHF     - mil Menu (Vorstand): 0.00 CHF     - mil Menu (Vorsta |
|    |                                                                                                |                                                                                                    |
|    |                                                                                                |                                                                                                    |

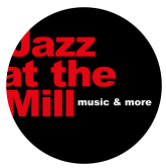

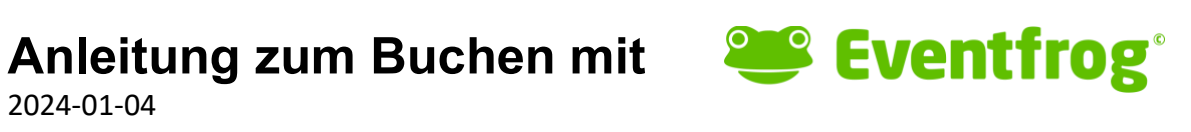

| <ul> <li>6. Subkategorie wählen</li> <li>z.B.</li> <li>Konzert, mit Menu (Mitglied): 30.00 CHF<br/>dann auf klicken</li> <li>Hinweis zur Menubestellung:<br/>Menus können nur bis Samstag vor Konzert<br/>12 Uhr bestellt werden!</li> </ul> | Bitte Subkategorie wählen<br>Bitte Subkategorie wählen<br>Abbrechen OK<br>Bitte Subkategorie wählen<br>Konzert; 35.00 CHF<br>Konzert, für Mitglied; 30.00 CHF<br>Konzert, für Vorstand; .000 CHF<br>Konzert, für Vorstand; .000 CHF                                                                                                    |
|----------------------------------------------------------------------------------------------------|----------------------------------------------------------------------------------------------------|
| > <mark>eur Kasse</mark>                                                                                                    | Konzert, mit Menü (Mitglied): 30.00 CHF<br>Konzert, mit Menü (Sponsor): 0.00 CHF<br>Konzert, mit Menü (Vorstand): 0.00 CHF                                                                                                    |
| 7. Mitgliedernummer (4-stellig) eingeben**                                                                                                    |                                                                                                    |
| (Bei Nichtmitglieder-Tickets erscheint dieses                                                                                                    | Tickets personalisieren<br>Diese Angaben werden von der Veranstalter in m Rahmen der Eventorganisation abgefragt.                                                                                                    |
| Eingabefeld gar nicht)                                                                                                    | <ul> <li>J. Januar 2024, 20:00</li> <li>Louislana Hot Seven</li> <li>Ruburenni a A22 (TP Mull, Venggart</li> </ul>                                                                                                    |
| Falls du das erste Mal Ticket über Eventfrog<br>bestellst, so musst du jetzt noch deinen<br>Vorname, Nachname, Adresse, PLZ + Ort<br>eingeben.                                                                                               | Full         Background         Call         Call |
| **                                                                                                    |                                                                                                    |
| Deine 4-stellige Mitglieder-Nummer findest<br>du auf deinem schwarzen Mitgliederkärtchen.                                                                                                    | MEMBER                                                                                                    |
| Und dann auf <mark>Weiner</mark>                                                                                                    | CARD 0007                                                                                                    |

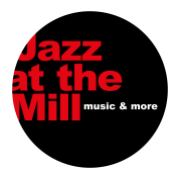

## Anleitung zum Buchen mit 🛛 🐸 Eventfrog 🕯

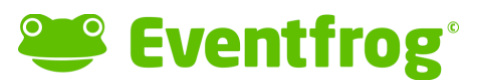

2024-01-04

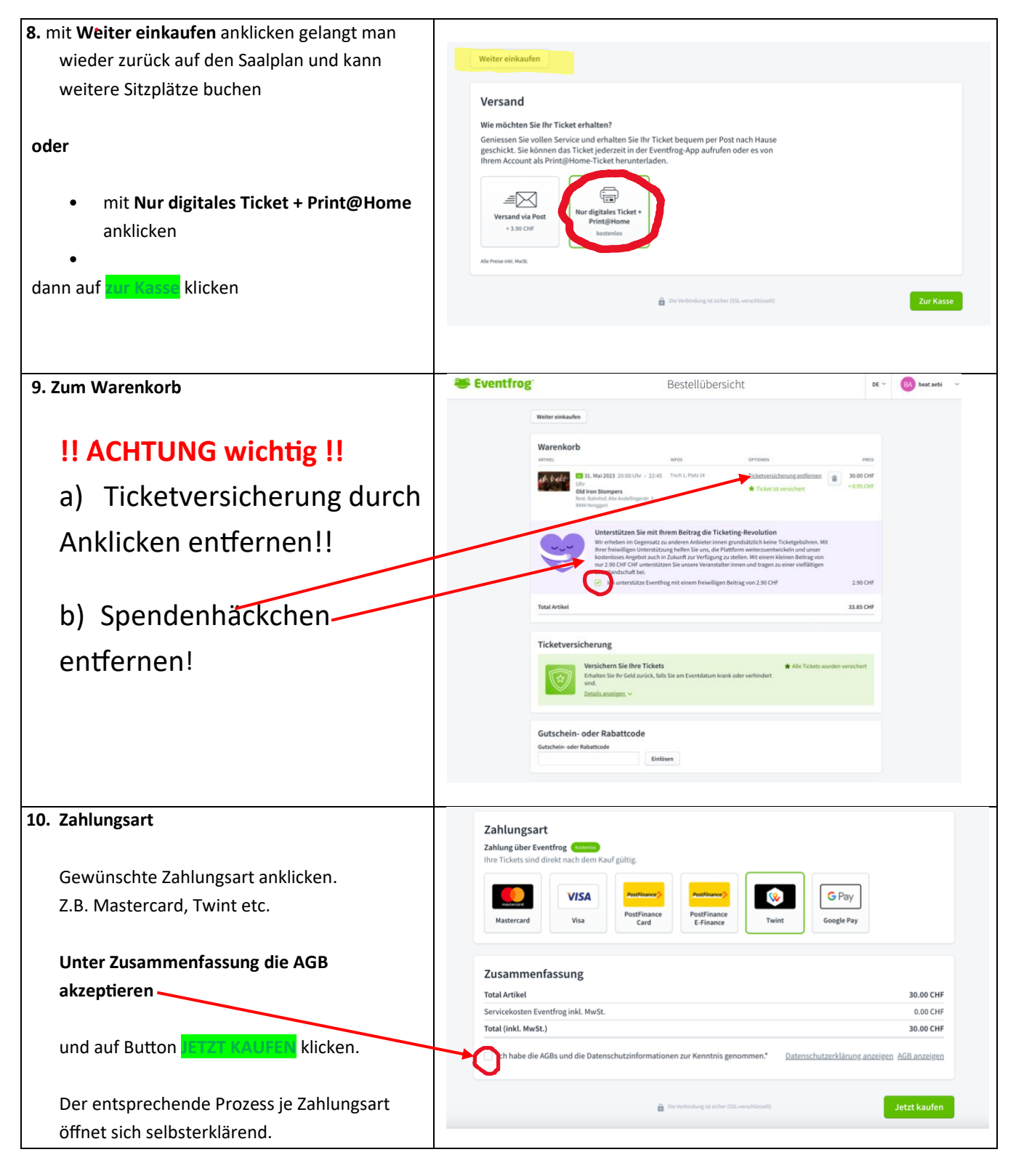

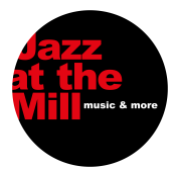

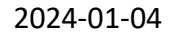

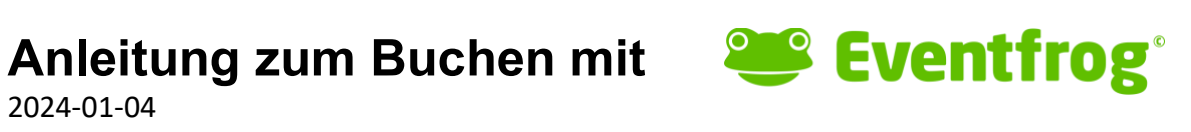

| 11. | Bestellung erfolgreich                                                                                                    | 🐸 Eventfrog                                                                                                    | DE ~ |
|-----|----------------------------------------------------------------------------------------------------|----------------------------------------------------------------------------------------------------|------|
|     | Gewünschte Ticketform anklicken.                                                                                                    | Bestellung erfolgreich                                                                                                    |      |
|     | In der EVENTFROG-APP auf deinem Handy findest du jetzt dieses Ticket gespeichert.                                                                                | So gelangen Sie zu Ihrem Ticket:<br>In der Eventfrog App abrufen<br>oder<br>Ticket herunterladen<br>Thre Bestellbestätigung wird in Kirze an die folgende E-Mail-                                                                                                    |      |
|     | Bei <b>Ticket herunterladen</b> befindet sich das<br>Ticket im Download-Ordner deines                                                                            | A dress generation cost advance of the advance of the advance of t |      |
|     | Computers.                                                                                                    |                                                                                                    |      |
| 12. | Ticket                                                                                                    | Louisiana Hot Seven                                                                                                    |      |
|     | PDF-Check und je nach Bedarf ausdrucken.<br>Hinweis: Die Tickets sind mit Namen<br>personifiziert und zeigen auch die<br>Sitzplatznummer an.                     | With the second second seco                  |      |
|     | An der Abendkasse entweder das<br>ausgedruckte Ticket oder das auf dem Handy<br>gespeicherte Ticket präsentieren zur Prüfung<br>des QR-Codes durch die Kassiers. |                                                                                                    |      |
|     |                                                                                                    | <image/> <image/> <section-header><section-header><section-header><section-header><section-header><section-header><section-header><section-header><section-header></section-header></section-header></section-header></section-header></section-header></section-header></section-header></section-header></section-header>                                                                                                    |      |

Falls Fragen oder Probleme auftauchen, Peter Brütsch – 079 703 05 29 – oder Beat Aebi – 079 207 46 12 – anrufen.